## Asignación de Antigüedad en Agentes - DDJJ Planta Funcional

| Ministerio de,<br>EDUCACIÓN PCÓRDOBA | Terešnos y Preguntas Frecuentes — Descangas — Mesa                                  | de Ayuda                                                                                                    | Establichtiminte: Institus de Pruetas (RUD+ 873)<br>Lacofidad<br>Uswarin: 29 - 2020821-4 CAPUTO<br>Combin: Contraente |
|--------------------------------------|-------------------------------------------------------------------------------------|----------------------------------------------------------------------------------------------------|----------------------------------------------------------------------------------------------------|
|                                      | REGISTRO ÚNICO<br>DIGITAL<br>DE HABILITACIONES<br>DECOMENDAL SUITAT MACON E GENERAL | Faltan DUEE (Ordenes de Pago 2024)<br>Rendiciones<br>e Por problemas athbuibes el sistema de la lada<br>de Administración del Ministerio informa que la<br>de estos últimos méses serán cargadas a la brev<br>carga de rendiciones de cue | Problemas para cargar  s s s s s s s s s s s s s s s s s s                                                            |
|                                      | Autogestión Institutos   Funcione<br>M Establecmento * Mis Trámites Mis Turnos V    | es Disponibles<br>Veb Mis Documentos y Anlecedentes                                                                                                    |                                                                                                    |
|                                      | Hacer Contacto<br>enviar mersaje                                                    | Renciciones de<br>Coentas<br>completar y enviar                                                                                                    | Turnero Web<br>bacar y resenar                                                                                        |
| XelXelXel                            | versión (2.01   Ene2024<br>Ministerio de Educación<br>Gobierno de Càrdoba           |                                                                                                    |                                                                                                    |

Ingresamos a la opción "Mis Trámites"

Al hacer click en "Iniciar Trámite" seleccionamos Trámite: **206 - Ficha Institucional - DDJJ Planta Funcional.** 

|                                                                                                    | Términos y Preguntas Frecuentes Descargas                                                                                                    | Mesa de Ayuda                                     | Establecimiento: Instituo de Pruebas (RUDH: 673)<br>Localidad:<br>Usuario: 20-23028621-4 CAPUTO |                                 |
|----------------------------------------------------------------------------------------------------|----------------------------------------------------------------------------------------------------|---------------------------------------------------|-------------------------------------------------------------------------------------------------|---------------------------------|
|                                                                                                    | CEXEXEXEX                                                                                                    | Ci Xci Xci Xci Xci                                | Salir Cambiar Contraseña                                                                        | XXX                             |
| Mis Trámites   Nómina                                                                                                    |                                                                                                    |                                                   |                                                                                                 |                                 |
| Texto de busqueda: ingresar texto                                                                                                    |                                                                                                    |                                                   |                                                                                                 |                                 |
| Buscar Limpiar Excel Mis Trámites   Indicad                                                                                                    | lores                                                                                                    |                                                   |                                                                                                 |                                 |
| 100 - Hacer Contacto   Enviar Consulta                                                                                                    |                                                                                                    | Estado                                            |                                                                                                 |                                 |
| 201 - Ficha Institucional - Actualizar Representante Legal<br>203 - Ficha Institucional - Actualizar Entidad Propietaria<br>204 - Ficha Institucional - Actualizar Derfil Foreformine | gai<br>la I - DDJJ Matricula Alumnos                                                                                                    | Iniciado - 29/03/2025<br>En: DGIPE - Inspeccion G | 12.09<br>ieneral Dir Ins Priv Ens - Pendiente de Recibir                                        |                                 |
| 00 205 - Ficha Institucional - DDJJ Matrícula Alumnos<br>20 206 - Ficha Institucional - DDJJ Planta Euroional                                                                         | I - DDJJ Planta Funcional                                                                                                    | Iniciado - 28/03/2025<br>En: DGIPE - Inspeccion G | 13:44<br>ieneral Dir Ins Priv Ens - Pendiente de Recibir                                        |                                 |
| 00 301 - Rendición de Cuentas<br>28 202 Solicitud Composición Aransolaria                                                                                                    | ntas<br>(/18 - DIPE PROVINCIA                                                                                                    | Iniciado - 28/03/2025                             | 10.44                                                                                           | <b>V</b>                        |
| suis - solicitud Composicion Arancelana     de 304 - Solicitud Transferencia de Aportes     305 - Solicitud Aportes del Estado     xox - Composición Arancelaria; Auditoria           | I - DDJJ Matricula Alumnos                                                                                                    | Iniciado - 28/03/2025<br>En: DGPE - Inspeccion G  | 10:42<br>ieneral Dir Ins Priv Ens - Pendiente de Recibir                                        |                                 |
|                                                                                                    | I - DDJJ Planta Funcional                                                                                                    | Iniciado - 28/03/2025<br>En: DGPE - Inspeccion G  | 10:35<br>ieneral Dir Ins Priv Ens - Pendiente de Recibir                                        | <b>×</b>                        |
| 0001-72540/2025 902 - Ficha Insti<br>27/03/2025 19:08 Informar Cambio I                                                                                                    | itucional - Informar Cambio Domicilio del Nivel de Enseñanza<br>Comicilio del Nivel de Enseñanza                                                 | Iniciado - 27/03/2025<br>En: DGPE - Inspeccion G  | 19:08<br>ieneral Dir Ins Priv Ens - Pendiente de Recibir                                        | <b>×</b>                        |
| 0001-72486/2025 902 - Ficha Insti<br>27/03/2025 17:15 Informar Cambio F                                                                                                    | itucional - Informar Cambio Domicilio del Nivel de Enseñanza<br>Domicilio del Nivel de Enseñanza                                                 | Presentado - 27/03/21<br>En: DGIPE - Inspeccion G | 025 17:16 🖵                                                                                     |                                 |
| 0001-72484/2025 205 - Ficha Insti<br>27/03/2025 17:14 DDJJ Matricula                                                                                                    | tucional - DDJJ Matricula Alumnos                                                                                                    | Presentado - 27/03/21<br>En: DGPE - Inspeccion G  | 025 17:16 💭                                                                                     |                                 |
| 0001-72481/2025 206 - Ficha Insti<br>27/03/2025 17:11 Planta Funcional -                                                                                                    | itucional - DDJJ Planta Funcional                                                                                                    | Presentado - 27/03/2<br>En: DGPE - Inspeccion G   | 025 17:16 🖵                                                                                     |                                 |
| 0001-70602/2025 206 - Ficha Insti<br>25/03/2025 17:41 Planta Funcional -                                                                                                    | tucional - DDJJ Planta Funcional                                                                                                    | Iniciado - 25/03/2025<br>En: DGPE - Inspeccion G  | 17:41<br>ieneral Dir Ins Priv Ens - Pendiente de Recibir                                        |                                 |
| 0001-70598/2025 206 - Ficha Insti<br>25/03/2025 17:35 Planta Funcional -                                                                                                    | itucional - DDJJ Planta Funcional                                                                                                    | Iniciado - 25/03/2025<br>En: DGPE - Inspeccion G  | 17:35<br>ieneral Dir Ins Priv Ens - Pendiente de Recibir                                        | <b>V</b>                        |
| 0001-68749/2025 301 - Rendición<br>18/03/2025 17:38 Rnd. Cta:: OP044 I'                                                                                                    | de Cuentas<br>D 1°C 4°T/18 - DIPE PROVINCIA                                                                                                    | Aprobado - 18/03/20.<br>En: SGA - Rendición de C  | 25 17:41<br>Suentas - Recibido: 2025-03-18 17:41:34                                             | <b>V</b>                        |
| 0001-68498/2025 902 - Ficha Insti<br>17/03/2025 15:06 Informar Cambio D                                                                                                    | itucional - Informar Cambio Domicilio del Nivel de Enseñanza<br>Comicilio del Nivel de Enseñanza                                                 | Presentado - 17/03/21<br>En: DGIPE - Inspeccion G | 025 15:06<br>ieneral Dir Ins Priv Ens - Pendiente de Recibir                                    |                                 |
| 0001-68497/2025 901 - Ficha Insti<br>17/03/2025 15:04 Informar Cambios                                                                                                    | itucional - Informar Cambios en Características del Nivel Enseñanza<br>en Características del Nivel Enseñanza: R4 - Mañana/Mótici/Primera/Simple | Presentado - 27/03/21<br>En: DGPE - Inspeccion G  | areal Dir Ins Priv Ens - Pendiente de Recibie                                                   |                                 |
| 0001-68496/2025 206 - Ficha Insti<br>17/03/2025 15:03 Planta Funcional -                                                                                                    | tucional - DDJJ Planta Funcional                                                                                                    | Presentado - 17/03/2<br>En: DGIPE - Inspeccion G  | 025 15:03 Ve a Configuración para a<br>General Dir Ins Priv Ens - Pendiente de Recibir          | activar W <mark>un</mark> dows. |
| Anterior 1 2 3 Siguiente >                                                                                                    |                                                                                                    |                                                   |                                                                                                 |                                 |

https://dgipe.educacioncba.edu.ar/bandeja-mis-tramites.php#;

~

## Seleccionamos "Nivel de enseñanza"

| 41 Trámite y Noral de Econômicas<br>Emissión: 29/09/2025<br>Trámite: 266 - Ficha Institucional - DIMJ Planta Funcional<br>Seleccionar Nive de Enseñança |                     |                    |                                                                              |
|----------------------------------------------------------------------------------------------------|---------------------|--------------------|------------------------------------------------------------------------------|
| Selección                                                                                                    | # CUE / # EMPRESA   | Nivel de Enseñanza | Zona / Categoría   Destino   Jornada   Turno                                 |
| •                                                                                                    | 140999999/EE9999999 | Nivel Primario     | R4   Inés Marcela Luppo   San Francisco<br>Primera   Mixto   Simple   Mañana |
| 0                                                                                                    | 140999999/EE9999999 | Nivel Inicial      | R4   Inés Marcela Luppo   San Francisco<br>Primera   Mixto   Simple   Mañana |
| 5   Detalles del Te<br>Datos Agente                                                                                                    | rámite              |                    |                                                                              |
| DNIE                                                                                                    |                     |                    |                                                                              |
| Apellido y Nombres:                                                                                                    |                     |                    | Antigüedad Docente:                                                          |
| Buscar / Filtran: Agente / DNi / Cargo / Curso / Revista / Titulo 🖉 Actual 🦉 Nuevo 🖉 Eliminado                                                          |                     |                    | 🖸 Actual 💟 Nuevo 💟 Eliminado                                                 |

## Ingresamos el número de documento del agente.

| 5   Detalles del Trámite<br>Datos Agente                               |                                                                                                    |                                                                                                    |                                                                                                    |               |                             |
|------------------------------------------------------------------------|----------------------------------------------------------------------------------------------------|----------------------------------------------------------------------------------------------------|----------------------------------------------------------------------------------------------------|---------------|-----------------------------|
| DNI:Apellido y Nombres:                                                |                                                                                                    | CUIL: Antigüedad Docente: Año / Mex de Antigüedad al mex de Marzo                                    |                                                                                                    |               |                             |
| Buscar / Filtrar: Agente / Di<br>Usted podrá filtrar la grilla, ingres | II / Cargo / Curso / Revista / Título<br>ando texto a buscar como: Agente, DNI, Cargo, Curso, Revista o Título                                          | 🗸 Actual 🗹 Nuevo 🗹 Elir                                                                              | ninado                                                                                             |               |                             |
| Agente / DNI                                                           | Cargo / Curso   O. Curr.                                                                                                    | Revista / Título                                                                                     | Actualizado / #<br>Trámite                                                                         | Aporte        |                             |
| DIAZ RODRIGO<br>DNI: 28272393                                          | 13475 - Maestro De Grado<br>Sin Orientación  <br>Pluricurso Unica   Proyecto Educativo Institucional<br>Bruto Mensual: \$ 0.00<br>Int. Docente: \$ 0.00 | Titular<br>Prof. De Musica<br>Salario Faru: \$ 0,00<br>Ayuda Escol: \$ 0,00<br>No Remunerat: \$ 0,00 | 26/07/2024<br>0001-56768/2024<br>Honor, Mensual: \$ 0,00<br>Cant, Messes: 0<br>Régimen: Provincial | 0%<br>1 Horas | Cartal<br>Actual<br>Reg.: 1 |

Presionamos la opción "Actualizar Antigüedad" e ingresamos la antigüedad respetando el formato AA/MM, es decir que 12 años y 3 meses seria "12/03".

| 5   Detalles del Trámite            |  |                                               |
|-------------------------------------|--|-----------------------------------------------|
| Datos Agente                        |  |                                               |
| DNI: 23028621                       |  | CUIL:                                         |
| Apellido y Nombres: MAURICIO CAPUTO |  | Antigüedad Dosente: Actualizar Antigüedad     |
|                                     |  | Año / Mes de Antigüedad al mor de Marzo       |
|                                     |  | Nueva Antigüedad Docente: Actualizar Cancelar |

Presionando "Actualizar" se graba la antigüedad en el agente.